# >studiologic® SL88|GRAND SL88|STUDIO SL73|STUDIO

## MANUALE UTENTE

ITALIANO

Rev. 20210317

### Importanti Istruzioni di Sicurezza

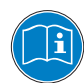

Si prega di leggere l'intero manuale. Esso contiene tutte le informazioni di cui si ha bisogno per usare questa unità.

Si prega di seguire le istruzioni riportate nel manuale. La garanzia sarà annullata se operazioni non autorizzate verranno svolte sull'unità.

Solo gli accessori specificati dal fabbricante devono essere utilizzati con questa unità. Utilizzare l'unità solo come specificato in questo manuale.

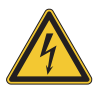

#### PERICOLO!

Rischio di scosse elettriche.

Non aprire l'unità. Non ci sono parti riparabili dall'utente. L'unità deve essere riparata solo dal personale di assistenza tecnica.

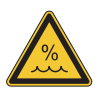

#### Umidità

Per ridurre il rischio di incendi o scosse elettriche, non esporre l'unità a pioggia o umidità. Non posizionare contenitori con liquidi sull'unità. Non utilizzare l'unità vicino all'acqua, ad esempio piscina, vasca da bagno o in cantina umida.

Se l'unità viene spostata da un luogo freddo in una camera calda, della condensa può verificarsi all'interno. Per evitare danni si prega di consentire all'unità di raggiungere la temperatura ambiente prima di accenderla.

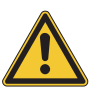

#### Installazione

Utilizzare sempre un supporto stabile per posizionare la tastiera. Si prega di essere consapevoli della sua dimensione e peso.

#### Pulizia / Manutenzione

Non utilizzare detergenti abrasivi, che possano danneggiare la superficie. Si consiglia un panno in microfibra leggermente umido.

#### Imballaggio

Si prega di conservare tutti gli imballaggi e usarli per proteggere la tastiera per il trasporto, ad esempio se è necessaria la manutenzione.

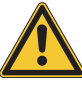

#### Importante

Prima di collegare l'unità alla rete elettrica, si prega di controllare se l'alimentazione è adatta per lo strumento. L'unità può essere alimentata con 100-240VAC, usando l'alimentatore adatto fornito nella confezione.

| Informazioni di sicurezza              | 2                               |                                                                                                    |
|----------------------------------------|---------------------------------|----------------------------------------------------------------------------------------------------|
| La tua nuova SL                        | <b>4</b><br>4<br>5              | Tastiera<br>Zone<br>Nell'imballo<br>Spiegazione del funzionamento                                  |
| Alimentazione - Ingressi & Connessioni | <b>6</b><br>6<br>6              | Alimentazione<br>Ingressi<br>MIDI IN/OUT<br>USB                                                    |
| Pannello di controllo                  | <b>7</b><br>7                   | Pannello di controllo<br>Stick programmabili                                                       |
| Parametri di setup                     | <b>8</b><br>8<br>10<br>11<br>12 | HOME Display<br>Program Selection & Edit<br>Group programmabili<br>Zone Edit<br>Stick programabili |
| Impostazioni globali                   | 13                              | GLOBAL/SYSTEM                                                                                      |
| Gestione del Firmware                  | <b>15</b><br>15                 | Aggiornamento Firmware<br>SL Editor                                                                |
| Dichiarazioni                          | 16                              |                                                                                                    |
| Appendix                               | <b>18</b><br>18<br>18           | Specifiche<br>Dimensioni                                                                           |

Grazie per avere scelto la SL. Avete acquistato uno strumento progettato allo stato dell'arte, prodotto dalla rinomata azienda Studiologic. La SL è facile da utilizzare, grazie al grande display a colori, l'Encoder principale con controlli integrati di navigazione e click di attuazione e offre una tastiera dal tocco professionale. Raccomandiamo di leggere attentamente tutto il manuale per potere utilizzare tutte le funzione della vostra SL. Questo manuale vuole essere una guida rapida per aiutare l'utilizzatore a capire lo strumento ed i suoi controlli, piuttosto che una descrizione generale della struttura e delle programmazioni di dettaglio, rese più flessibili e facili anche grazie al Software Editor per computer, che potrà essere scaricato dal nostro sito.

> Pedale VFP1-10 / PS100 Materiale informativo

Iniziamo con una vista generale delle funzioni della SL.

| Tastiera     | I Controller SL offrono la più recente innovazione tecnologica<br>della Fatar: la sofisticata tastiera Hammer Action TP/100<br>con 3 contatti per tasto e Aftertouch. Inoltre i Controller SL<br>sono facilmente portatili, pur offrendo un tocco pianistico<br>realistico, per il quale Fatar è famosa. |
|--------------|----------------------------------------------------------------------------------------------------|
| Zone         | La tastiera può essere suddivisa in 4 Zone programmabili. Po-<br>tete definire per ogni zona la porzione di tastiera e selezio-<br>nare con quale curva dinamica verranno inviati i dati MIDI,<br>insieme ad una vasta gamma di regolazioni e controlli.                                                 |
|              | Ogni zone può essere inviata ad una porta di uscita diversa<br>ed i nuovi Sticks programmabili possono controllare diversi<br>parametri MIDI per ogni zona.                                                                                                    |
| Nell'imballo | SL88 Grand / SL88 Studio / SL73 Studio<br>Alimentatore                                                                                                    |

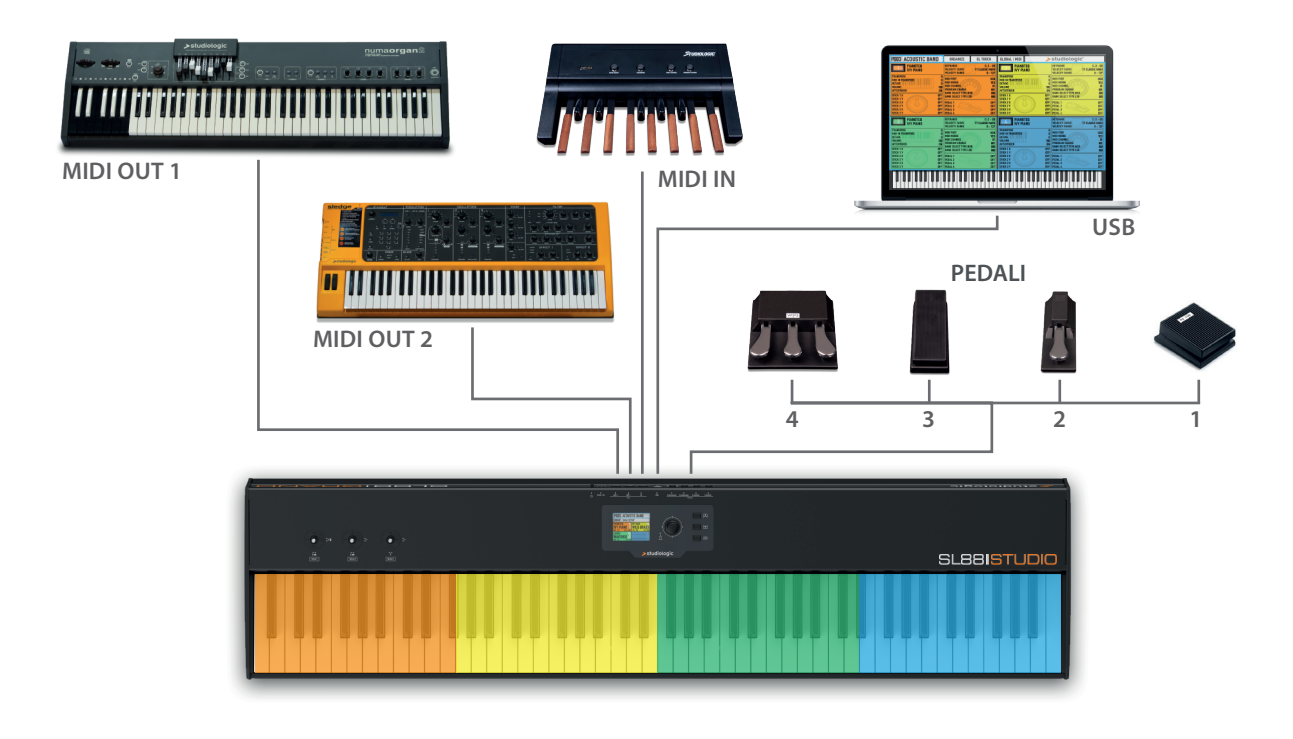

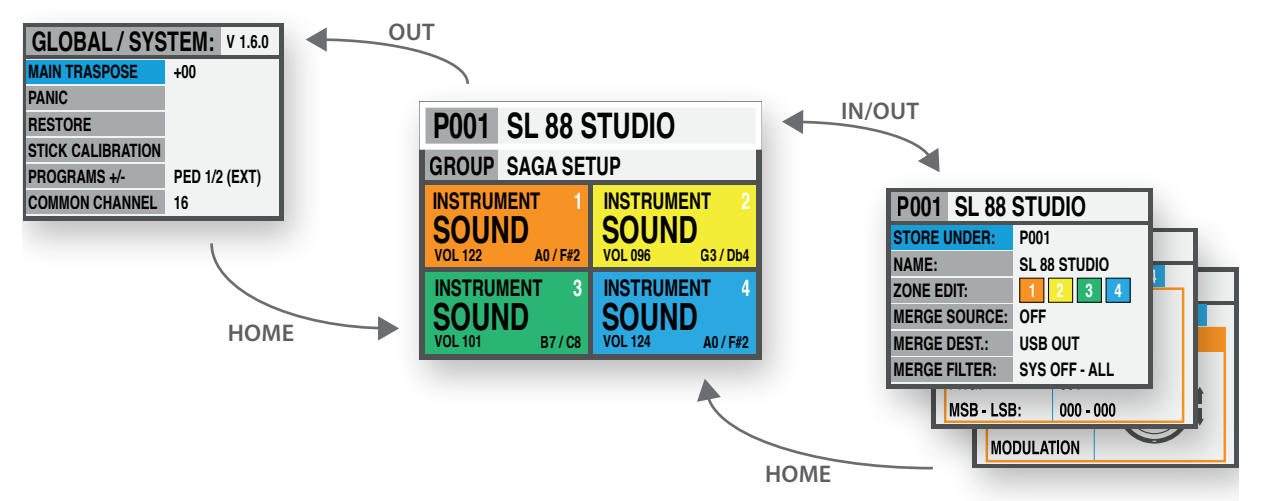

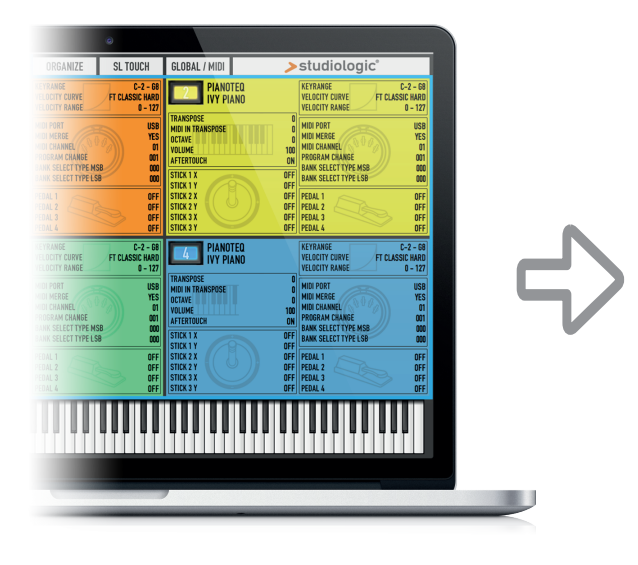

### YOUR PROJECTS

| Library     | Groups   |
|-------------|----------|
| PROGRAM 001 | GROUP 01 |
| PROGRAM 002 | GROUP 02 |
| PROGRAM 003 | GROUP    |
| PROGRAM     | GROUP 12 |
| PROGRAM xxx |          |

#### Alimentazione - Ingressi & Connessioni

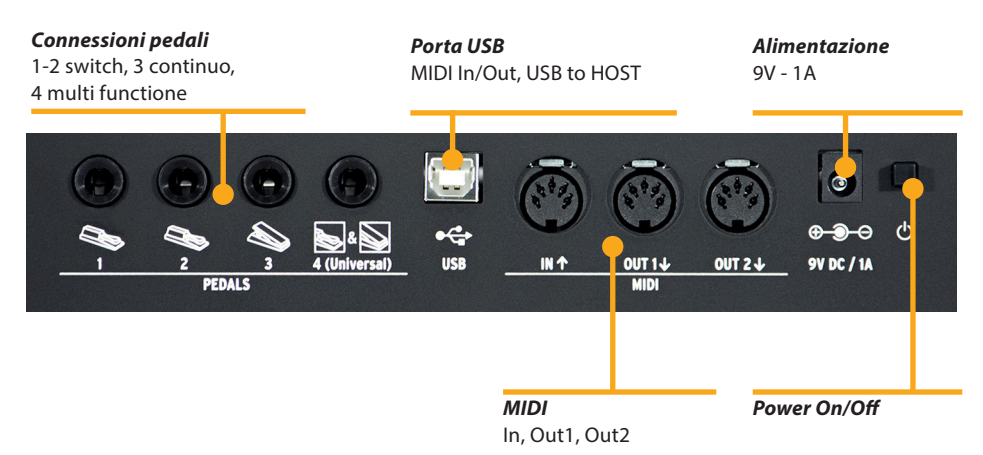

Tutte le connessioni sono posizionate sul retro dello strumento, per un accesso facile e protetto:

#### Alimentazione

Inserite l'adattatore nell'apposita presa e accendete lo strumento, posizionando l'interruttore sulla posizione 1 (1=ON – 0=OFF).

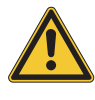

#### **ATTENZIONE:**

Assicuratevi che l'alimentatore/adattatore sia quello originale (incluso nell'imballo) o uno compatibile, con voltaggio e amperaggio corretti (9V – 1A, pin + positivo al centro).

Ingressi Connessioni dei pedali programmabili:

- 2 switch
- 1 continuo
- 1 multi funzione

Potete collegare pedali compatibili di tipo Switch (per le relative funzioni) alle prese Pedal 1 e 2, un pedale di volume/ espressione alla presa 3 ed un pedale multiplo speciale (tra quelli compatibili) alla presa 4.

- **Midi IN/OUT** Le connessioni MIDI permettono di controllare qualsiasi MIDI device esterno o controllare la SL tramite unità MIDI esterne, per tutti i relativi dati (note, program change ecc.)
  - **USB** La presa USB (Universal Serial Port) permette la connessione con unità esterne compatibili (es: Computers) e aggiornare il firmware via USB.

Quando la SL è collegata al computer via USB, sarà possibile usare il Software Editor dedicato, che include anche controlli evoluti non presenti nella interfaccia di editing della SL (ad esempio: il Keyboard Balance, che permette di modificare la sensibilità dinamica di ciascun tasto e bilanciare i tasti bianchi e neri con un singolo controllo.

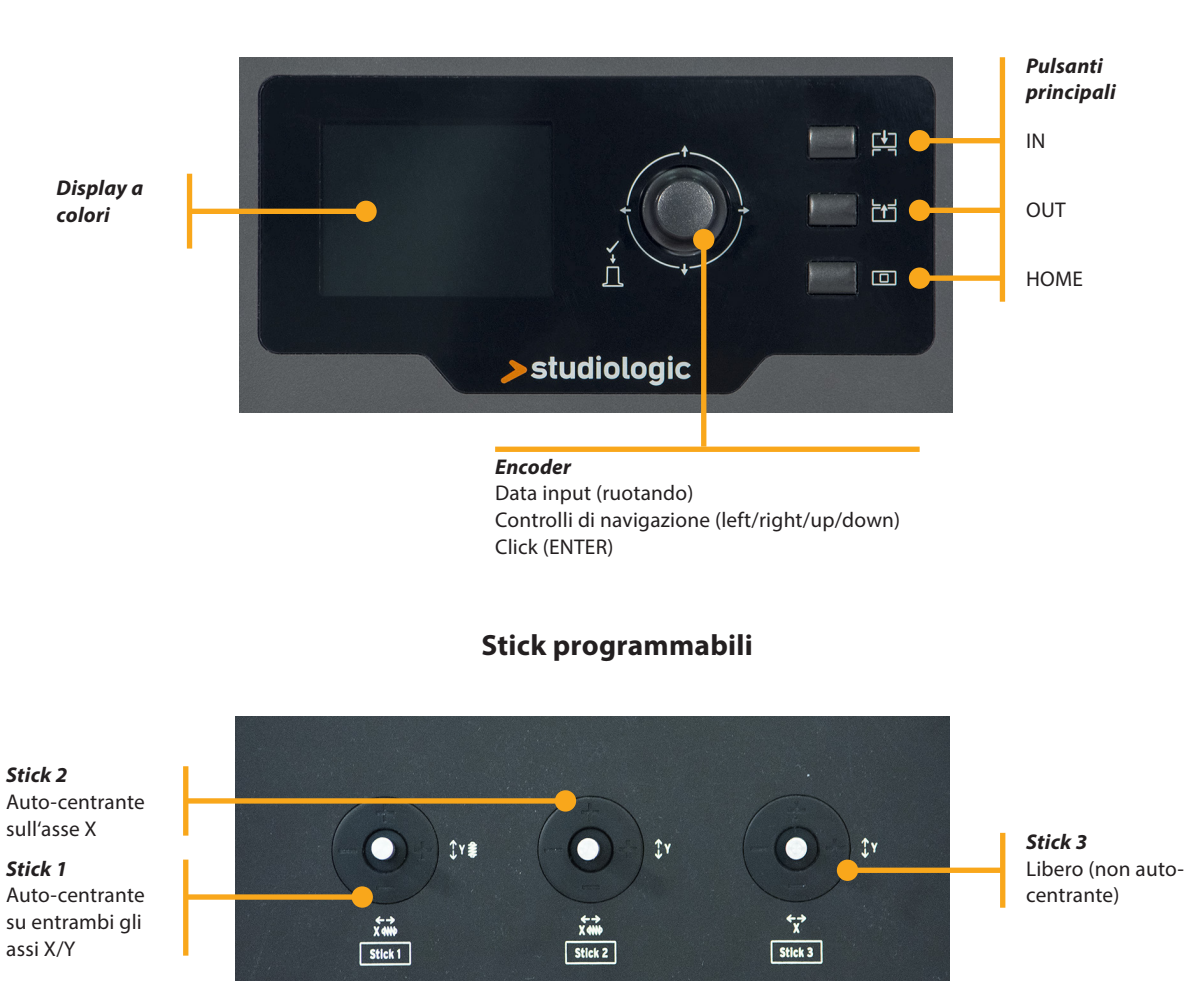

#### Pannello di controllo

Il pannello di controllo della nuova SL è un concentrato di tecnologia e facilità di uso; consiste di:

- 1 Grande display a colori (TFT LCD 320 x 240);
- 1 Encoder rotativo con click incorporato e 4 interruttori posizionali (up/down/left/right);
- 3 Pulsanti princilali: Home (torna alla videata principale) IN & OUT (per navigare nelle pagine);
- 3 Stick programmabili.

Tutte le pagine di Edit possono essere navigate allo stesso modo (up/down con i comandi posizionali dell'encoder, IN e OUT) e potete usare una sola mano per selezionare tutte le pagine ed i parametri disponibili, con accesso istantaneo a tutte le funzioni; una volta selezionata una funzione, potete cambiarne il valore ruotando l'Encoder (a sinistra = diminuisce / a destra= aumenta).

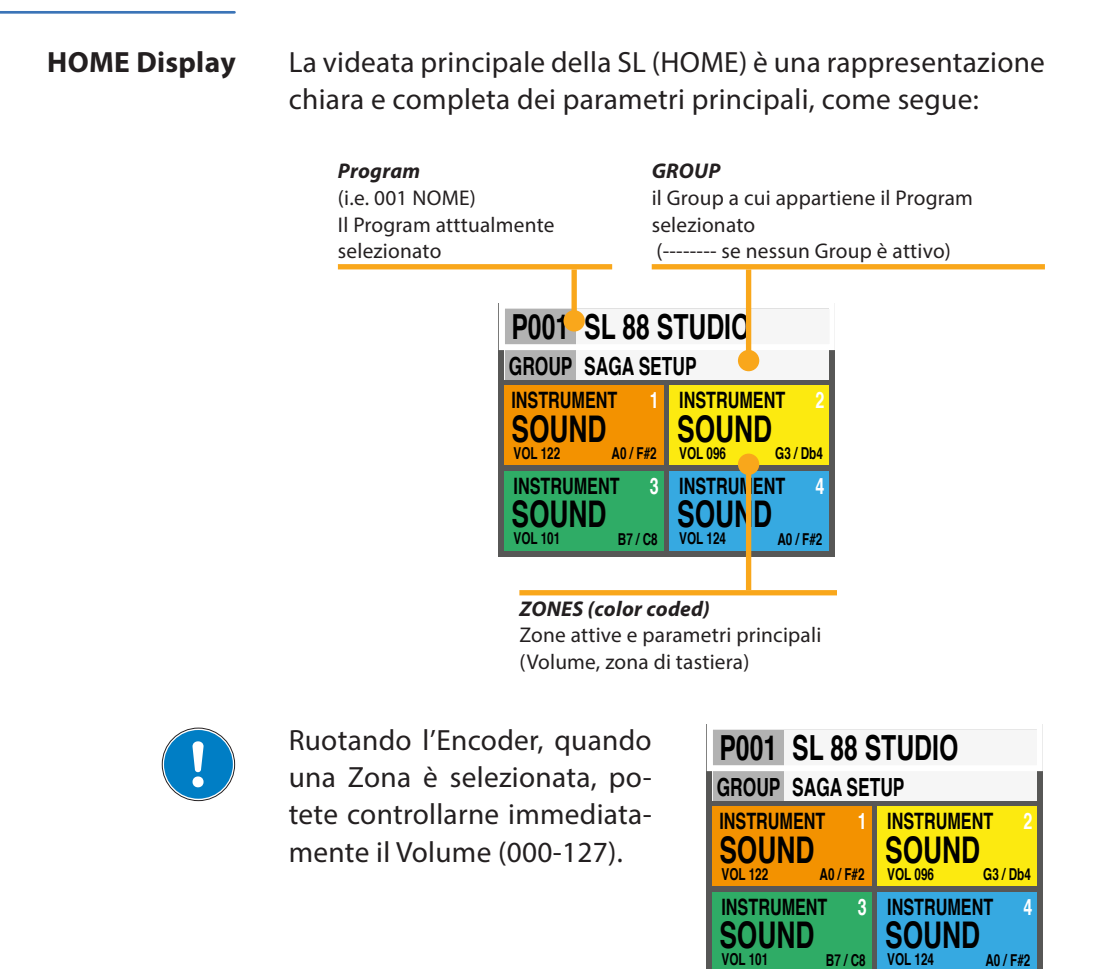

**Program Selection & Edit** 

Per selezionare un Program si può ruotare l'Encoder (selezione in sequenza immediata), oppure cliccare l'Encoder, ruotare per selezionare e cliccare per confermare.

Quando un Program è selezionato (posizionando il cursore sulla prima riga del display) premendo IN si entra in Edit.

| P001 SL 88 STUDIO |               |  |  |  |
|-------------------|---------------|--|--|--|
| STORE UNDER:      | P001          |  |  |  |
| NAME:             | SL 88 STUDIO  |  |  |  |
| ZONE EDIT:        | 1 2 3 4       |  |  |  |
| MERGE SOURCE:     | OFF           |  |  |  |
| MERGE DEST.:      | USB OUT       |  |  |  |
| MERGE FILTER:     | SYS OFF - ALL |  |  |  |

I seguenti parametri sono disponibili:

#### **STORE UNDER**

Per selezionare la posizione in cui volete memorizzare il Program corrente.

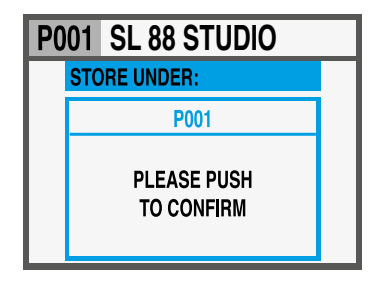

#### NAME

Per nominare il Program corrente, usando i comandi posizionali dell'Encoder (left/right – up/down) e cliccando quando

la lettera/numero desiderati sono selezionati. Potete anche muovere il cursore sulle lettere/numeri e selezionarli cliccando sull'Encoder, oppure ruotare l'Encoder per selezionare lettere e numeri.

| F | P001 SL 88 STUDIO |      |     |     |     |     |   |   |   |   |  |
|---|-------------------|------|-----|-----|-----|-----|---|---|---|---|--|
|   | P                 | RO   | GRA | M N | IAN | IE: |   |   |   |   |  |
|   | S                 | L 88 | ST  | UDI | 0   |     |   |   |   |   |  |
|   | Α                 | В    | С   | D   | Ε   | F   | G | Н | Ι | J |  |
|   | Κ                 | L    | М   | Ν   | 0   | Ρ   | Q | R | S | Т |  |
|   | U                 | ۷    | W   | X   | γ   | Ζ   |   | - | : | I |  |
|   | 1                 | 2    | 3   | 4   | 5   | 6   | 7 | 8 | 9 | 0 |  |

#### **ZONE EDIT**

(Fate riferimento al relativo paragrafo a pagina 11).

| P001 SL 88 STUDIO |           |  |  |  |  |
|-------------------|-----------|--|--|--|--|
| SELECT ZONE:      | 1 2 3 4   |  |  |  |  |
| ENABLE:           | ON        |  |  |  |  |
| MIDI PORT:        | USB       |  |  |  |  |
| CHANNEL:          | 001       |  |  |  |  |
| PRG:              | 001       |  |  |  |  |
| MSB - LSB:        | 000 - 000 |  |  |  |  |

#### **MERGE SOURCE**

Per selezionare la destinazione di tutti i dati MIDI miscelati da IN a OUT.

| P001 | SL 88 STUDIO |  |
|------|--------------|--|
| ME   | RGE SOURCE:  |  |
|      | OFF          |  |
|      | MIDI IN      |  |
|      | USB IN       |  |
|      |              |  |
|      |              |  |

#### **MERGE DESTINATION**

Per selezionare la destinazione di tutti i dati MIDI miscelati da IN.

| P001 | SL 88 STUDIO    |  |
|------|-----------------|--|
| MER  | GE DESTINATION: |  |
|      | USB OUT         |  |
|      | OUT1            |  |
|      | OUT2            |  |
|      | ZONE1           |  |
|      |                 |  |

#### **MERGE FILTER**

Per filtrare (eliminare) alcuni dati MIDI, quando si miscela la SOURCE verso la DESTINATION.

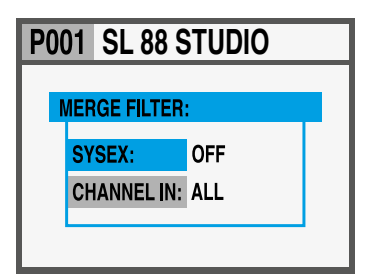

#### **Program Edit**

#### **GROUPS** programmabili

La SL comprende una funzione speciale per organizzare i Programs in Groups, permettendo di elencare in uno stesso Groups vari Programs, corrispondenti ad uno specifico progetto, canzone o situazione. Lo stesso Program può essere associato a più Groups, permettendo di ottimizzare la memoria interna ed evitare duplicazioni di Programs, se essi possono essere usati in più Groups.

Per selezionare o programmare un Group, tra i 12 disponibili, usate i comandi posizionali dell'Encoder fino a quando selezionate la zona Groups, poi selezionate il Group desiderato ruotando l'Encorder; quando un Group è selezionato, solo i Programs di quel Group saranno selezionabili, nella sequenza programmata nel Group.

#### NOTA

È sempre possibile disattivare la suddivisione in Groups, selezionato la posizione vuota/neutra, mostrata sul display come GROUP ------

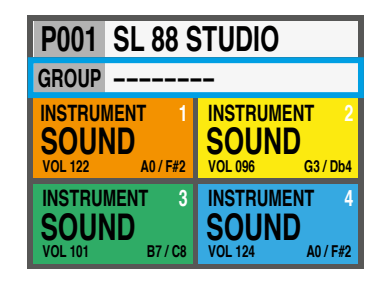

#### Come creare un nuovo Group o modificarne uno esistente

Premete IN quando un Group è selezionato e poi scegliete il Group desiderato, nella lista, usando la funzione up/ down dell'Encoder. Premete IN per entrare nella pagina GROUP EDIT.

Ora è possibile editare il Group, il suo nome ed i Programs ad esso associati. Per editare i Program associati, selezionate PROGRAM LIST e premete IN.

Per aggiungere, cambiare o spostare un Program in un Group, scrollare con l'Encoder e cliccare per aprire il menù dove si trovano le funzioni MOVE UP, MOVE DOWN o DELETE all'interno dei 30 Programs asociabili.

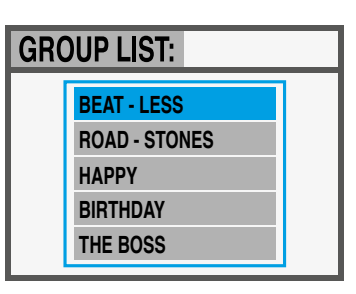

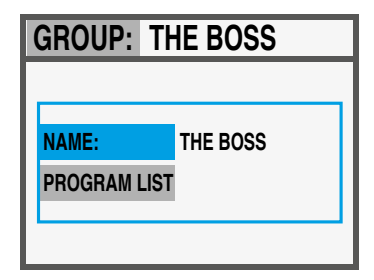

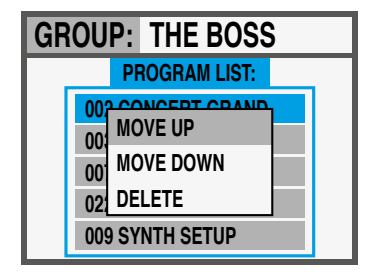

Per entrare in Edit, premete IN quando una delle ZONE è selezionata. Una volta entrati nella funzione Edit da una ZONA, è possibile selezionarne un'altra, utilizzando i comandi left/ right dell'Encoder. Una volta visualizzata la lista dei parametri, si può premere IN, ruotare direttamente l'Encoder o spostare a destra il cursore per accedere al paramentro da modificare.

| P001 SL 88 STUDIO |           |  |  |  |
|-------------------|-----------|--|--|--|
| SELECT ZONE:      | 1 2 3 4   |  |  |  |
| ENABLE:           | ON        |  |  |  |
| MIDI PORT:        | USB       |  |  |  |
| CHANNEL:          | 001       |  |  |  |
| PRG:              | 001       |  |  |  |
| MSB - LSB:        | 000 - 000 |  |  |  |

| -                |                             |                                                                                     |
|------------------|-----------------------------|-------------------------------------------------------------------------------------|
|                  | ENABLE                      | per abilitare o disabilitare la ZONA<br>selezionata                                 |
| ina 1            | MIDI PORT                   | per selezionare la porta OUT, tra le opzi-<br>oni disponibili (USB, MIDI 1, MIDI 2) |
| Pag              | CHANNEL                     | 001 - 016                                                                           |
|                  | PROGRAM                     | 001 - 128                                                                           |
|                  | MSB - LSB                   | 000 - 127 (per entrambi)                                                            |
|                  | VOLUME                      | 000 - 127                                                                           |
| 2                | KEY RANGE <sup>1</sup>      | A0 - C8                                                                             |
| ina              | VELOCITY RANGE <sup>2</sup> | 000 - 127                                                                           |
| Pag              | VELOCITY CURVE <sup>3</sup> | SOFT/NORMAL/HARD, USER(1-6),<br>FIXED (VALORE 001-127)                              |
|                  | AFTERTOUCH                  | OFF/ON                                                                              |
|                  | TRANSPOSE 4                 | -12 / +12 SEMITONI                                                                  |
| 33               | OCTAVE                      | -3 / +3                                                                             |
| gina             | PEDAL 1                     | (funzione selezionabile)                                                            |
| Ра               | PEDAL 2                     | (funzione selezionabile)                                                            |
|                  | PEDAL 3                     | (funzione selezionabile)                                                            |
|                  | PEDAL 4*                    | (funzione selezionabile)                                                            |
| a 4              | STICK 1 X                   | (funzione selezionabile)                                                            |
| gina             | STICK 1 Y                   | (funzione selezionabile)                                                            |
| P                | STICK 2 X                   | (funzione selezionabile)                                                            |
|                  | STICK 2 Y                   | (funzione selezionabile)                                                            |
| 10               | STICK 3 X                   | (funzione selezionabile)                                                            |
| ina <sup>(</sup> | STICK 3 Y                   | (funzione selezionabile)                                                            |
| Pag              | INSTRUMENT NAME             |                                                                                     |
|                  | SOUND NAME                  |                                                                                     |

\*Sul Pedal 4 è possibile selezionare una qualsiasi funzione normale (switch o continuos), oppure assegnare un pedale multiplo speciale (SLP3-D, NTP, etc.) permettendo di controllare fino a 3 pedali da un'unica connessione. Una tipica applicazione può essere di controllare con 2 pedali le funzioni Soft e Sostenuto e con un terzo pedale la funzione Damper continuo (Half Pedaling = Mezzo pedale).

#### **Zone Edit**

| P001 SL 88 STUDIO    |
|----------------------|
| SELECT ZONE: 1 2 3 4 |
| KEYRANGE:            |
| LOWER KEY: A0        |
| UPPER KEY: F#2       |
|                      |
|                      |
|                      |
| 1 KEY RANGE          |

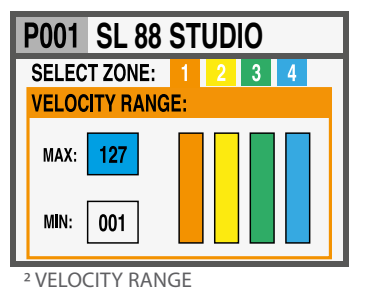

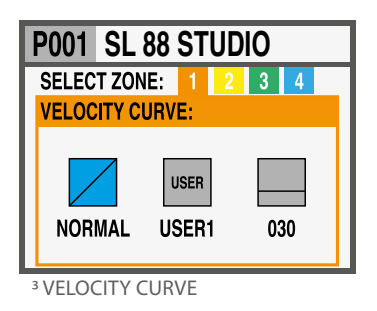

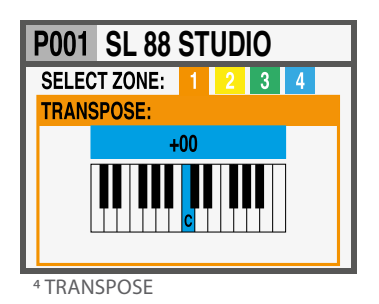

SL Controllers by Studiologic®

Zone Edit

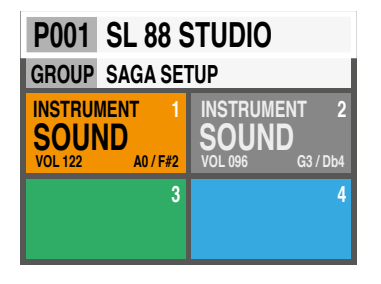

Una Zona può avere 3 stati: ON/OFF/Stanby.

Per abilitare e disabilitare una Zona premere IN e settare ON oppure OFF; se OFF nella zona appare solo il fondino colorato. Cliccando l'Encoder su una Zona ON la si può temporaneamente mettere in Standby e il display la mostrerà su un fondo grigio. (La figura a lato mostra Zona 1 ON, Zona 2 Standby, Zone 3 e 4 OFF).

**NOTA:** Potete anche selezionare e programmare tutti i parametri di una ZONA anche se questa è disabilitata, per essere pronti ad abilitarla in ogni momento, con tutti i parametri pre-programmati per il Program selezionato.

#### Stick programmabili

I 3 stick posti sul lato sinistro del pannello comandi sono controlli in tempo reale, programmabili:

• Stick 1 ha molle di richiamo sia sull'asse verticale, sia orizzontale e si riposiziona automaticamente al centro; un uso tipico di questo comando è il controllo di Pitch Bending;

• **Stick 2** ha molle di richiamo solo sull'asse orizzontale e perciò si auto-centra solo sull'asse X; un uso tipico per questo controllo può essere la Modulation o il Filter Cutoff, controllando alcuni tipi di sintetizzatori anche virtuali;

• Stick 3 è completamente libero e privo di molle auto-centranti sugli assi X e Y permettendo di controllare parametri che si desidera che restino stabili.

#### Come programmare gli Stick

Una volta selezionata una Zona, cliccando il comando IN si entra in EDIT MODE e si possono selezionare le varie funzioni tramite il comando posizionale dell'Encoder, fino a quando si seleziona la pagina relativa alla programmazione degli Stick.

Selezionate uno degli Sticks, premete ancora IN ed entrate nella pagina di programmazione, dove tutte le funzioni disponibili sono elencate, sia per l'asse X (orizzontale) sia per l'asse Y (verticale).

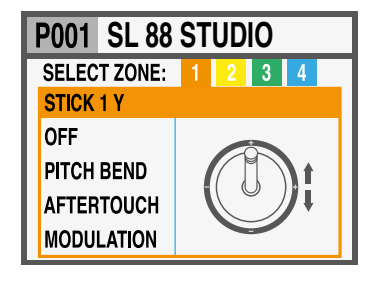

Nella pagina HOME, premete OUT per entrare nella pagina GLOBAL/SYSTEM.

(NOTA: Per tornare alla videata principale premere HOME).

| GLOBAL / SYSTEM: V 1.6.0 |               |  |  |  |
|--------------------------|---------------|--|--|--|
| MAIN TRASPOSE            | +00           |  |  |  |
| PANIC                    |               |  |  |  |
| RESTORE                  |               |  |  |  |
| STICK CALIBRATION        |               |  |  |  |
| PROGRAMS +/-             | PED 1/2 (EXT) |  |  |  |
| COMMON CHANNEL           | 16            |  |  |  |

Sono disponibili i seguenti controlli:

#### MAIN TRANSPOSE

Selezionando questa funzione e ruotando l'Encoder, tutte le ZONE possono essere trasposte (di tonalità) in un intervallo compreso tra -12 e +12 semitoni, con un unico controllo.

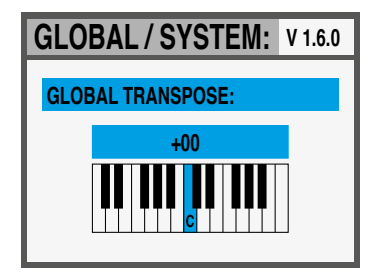

#### PANIC

In caso di note appese (sui moduli esterni collegati allo strumento) premete questo comando e un messaggio di "ALL NOTES OFF" sarà inviato a tutte le unità collegate, per riportare tutto alla normalità.

#### RESTORE

Questa funzione riporta tutte le programmazioni allo stato iniziale dello strumento; notate che tutti i programmi saranno resettati e perciò la funzione deve essere utilizzata solo in caso di reale necessità, salvando le vostre programmazioni prima di riportare tutto allo stato iniziale.

#### **STICKS CALIBRATION**

Entrando in calibrazione dei 3 Sticks, le relative icone sul display saranno blu e potete verificare l'attuale range di controllo, muovendoli lungo i lati e raggiungendo i quattro angoli.

Per calibrare uno stick, premetelo (cliccando): l'area relativa allo stick diventerà gialla; ora muovete lo stick sui quattro lati, raggiungendo accuratamente gli angoli e ripetendo il movimento completo 2-3 volte.

Dopo avere eseguito il punto 2, premete (cliccate) ancora lo Stick: l'area diventerà verde, a conferma della avvenuta calibrazione.

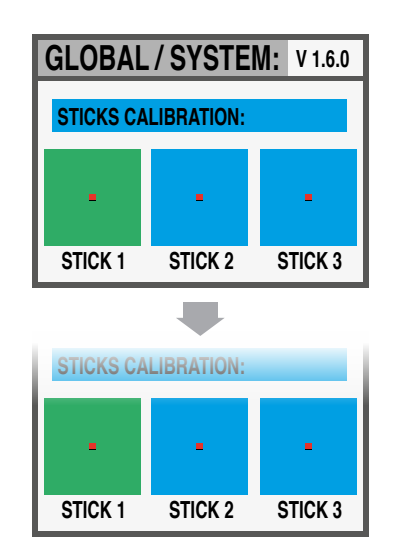

| GLOBAL / SYSTEM: V 1.6.0 |               |  |  |  |  |
|--------------------------|---------------|--|--|--|--|
|                          | PEDAL PRG +/- |  |  |  |  |
|                          | OFF           |  |  |  |  |
|                          | PED1 +        |  |  |  |  |
|                          | PED1 -        |  |  |  |  |
|                          | PED2 +        |  |  |  |  |

#### PROGRAMS +/-

Questa funzione consente di incrementare o diminuire il programma SL attuale, utilizzando i pedali a singolo interruttore collegati alle prese Ped 1 o Ped 2; le impostazioni disponibili sono:

- OFF: la funzione è disattivata
- PED1 + premendo un pedale collegato a PED1 incrementerà il programma corrente un passo avanti (cioè dal programma 001 a 002 e così via);
- PED1 premendo un pedale collegato a PED1 diminuirà il programma corrente un passo successivo (cioè dal program ma 002 a 001 e così via);
- PED2 + premendo un pedale collegato a PED2 incrementerà il programma corrente un passo avanti (cioè dal programma 001 a 002 e così via);
- PED2 premendo un pedale collegato a PED2 diminuirà il programma corrente un passo successivo (cioè dal programma 002 a 001 e così via);
- PED1/2 +/- due pedali collegati a PED1 e PED2 consentono di incrementare o diminuire il programma corrente di una unità;
- PED1 / 2 ext: con questa impostazione, SL invierà e riceverà il controllo Data increment e Data decrement via USB, consentendo di gestire la funzione di incremento o decremento dei PROGRAMS dalle applicazioni software del computer abilitate per gestire queste funzioni.

**NOTA**: quando viene attivata una delle funzioni GLOBAL relative a PED 1/2, le impostazioni relative al pedale di ciascun PROGRAM vengono scritte dalla funzione Program +/- e la programmazione relativa alle ZONE verrà visualizzata in un colore grigio; impostando su OFF le funzioni GLOBAL dei pedali si riattiva l'impostazione originale delle zone dei pedali.

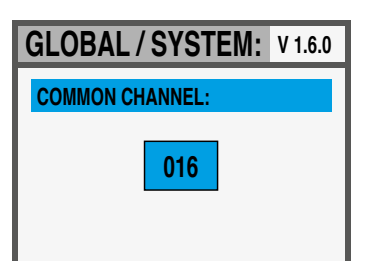

#### **COMMON CHANNEL**

Per COMMON si intende un canale MIDI che consente di inviare o ricevere controlli generici, non direttamente correlati ad una singola Zona; la funzione che deve avere un canale comune impostato (su uno dei 16 canali MIDI disponibili) è i PROGRAM -/+.

La selezione del canale COMMON comprende i seguenti valori:

- OFF: nessun messaggio canale comune abilitato
- 01/16: canale comune selezionato (l'impostazione più utilizzata è il MIDI CH 16)

Il firmware della SL non necessita di aggiornamenti frequenti, a meno che un nuovo Firmware ufficiale sia reso disponibile da Studiologic. La procedura per aggiornare il Firmware (inteso come insieme di funzioni e parametri e/o miglioramenti del sistema operativo) unitamente al Software di aggiornamento, saranno pubblicati sui siti ufficiali o autorizzati, con le relative descrizioni e istruzioni. Per entrare in modalità Upgrade, accendete lo strumento tenendo premuto il tasto IN.

Il Software SL Editor è un programma dedicato, che sarà scaricabile dal nostro sito Ufficiale; esso permetterà di editare tutti i parametri della SL in modo diretto e intuitivo, grazie ad un'interfaccia grafica semplice e completa. Quando la SL è collegata al Computer (via USB) ed il programma SL Editor è attivo, la comunicazione tra Computer/Programma e SL è diretta ed in tempo reale (real-time) e tutti i parametri di programmazioni saranno trasmessi direttamente allo strumento, senza necessità di interventi successivi (off-line).

Le seguenti immagini sono solo esempi di alcune tra le molte funzioni disponibili.

#### Aggiornamento Firmware

#### **SL Editor**

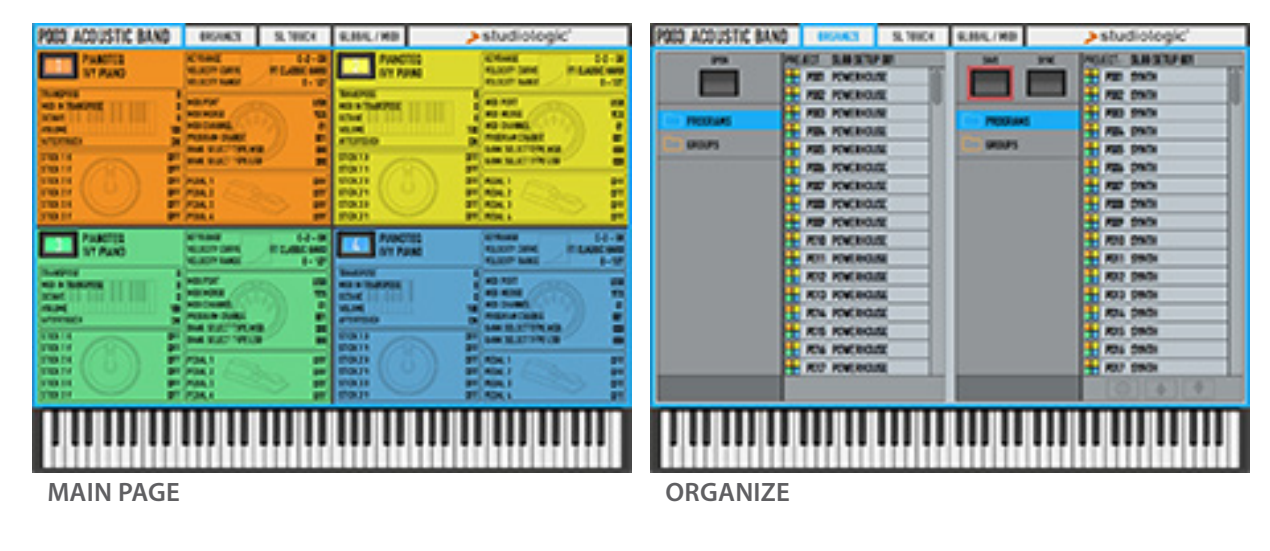

POED ACOUSTIC BAND

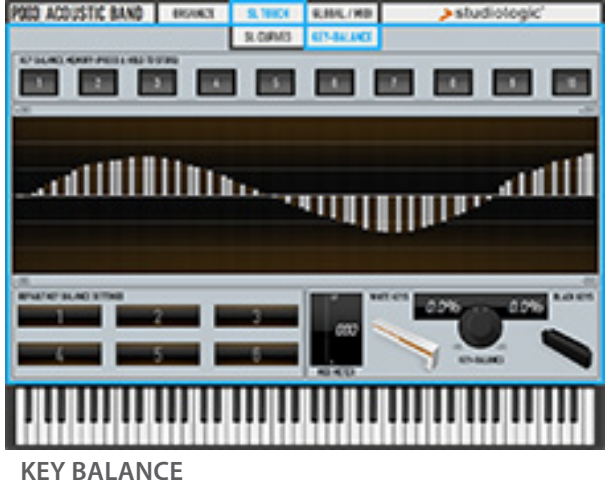

CARL D CARL D CARL D

\$184L/HD

SER CUR

**Garanzia** Tuti i prodotti Studiologic sono costruiti attentamente, calibrati, testati, e sono soggetti a garanzia. Danni causati da trasporto non conforme, montaggio o errata manutenzione, non sono coperti da questa garanzia. Rimborsi di importo superire al valore delo strumento sono esclusi. Per eventuali informazioni rivolgersi al proprio negoziante e/o al distributore di zona. Questo è basato su termini e condizioni del distributore / FATAR srl, Italy.

Conformità CE

| FATAR srl                                                       |                                        |  |  |
|-----------------------------------------------------------------|----------------------------------------|--|--|
| Zona Ind.le Squartabue                                          |                                        |  |  |
| 62019 Recanati MC Italy                                         |                                        |  |  |
| dichiara che questo prodotto è conforme alle Direttive Europee: |                                        |  |  |
| 2004/108//EC                                                    | EMC Directive                          |  |  |
| DIN EN 55013                                                    | EMC radio disturbance of sound, TV and |  |  |
|                                                                 | associated equipment                   |  |  |
| DIN EN 55020                                                    | EMC immunity of sound, TV and          |  |  |
|                                                                 | associated equipment                   |  |  |
|                                                                 |                                        |  |  |

Recanati, 20. 05. 2015 Marco Ragni, Chief Executive Officer

Questa dichiarazione diventa non valida nel caso di modifiche non autorizzate.

#### **Conformità RoHS**

Questo prodotto è costruito secondo le direttive 2002/95/EC.

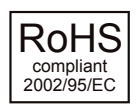

**Disposizioni / WEEE** 

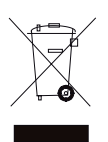

L'adozione delle direttive EG 2003/108/EG è volta a prevenire e limitare il flusso di rifiuti di apparecchiature destinati alle discariche, attraverso politiche di riuso e riciclaggio degli apparecchi e dei loro componenti (WEEE). Aiutaci a mantenere il mondo pulito.

**Stato dell'arte** Per garantire il massimo della qualità, i prodotti Studiologic sono sempre progettati allo stato dell'arte, per questo sono consentite, senza preavviso: modifiche, migliorie variazioni. Specifiche tecniche e di aspetto possono essere diverse da quanto indicato in questo manuale.

- **Marchi** Tutti i marchi usati in questo manuale appartengono ai rispettivi proprietari.
- **Copyright** Nessuna parte di questo manuale può essere riprodotta o trasmessa in ogni forma senza il consenso del proprietrio del Copyright:

FATAR Srl Zona Ind.le Squartabue 62019 Recanati, Italia

# SL88 GRAND SL88 STUDIO SL73 STUDIO

Appendix

#### Specifiche tecniche

| Studiologic SL |                  |                                                                                                    |  |
|----------------|------------------|----------------------------------------------------------------------------------------------------|--|
| Keyboard       | Number of Keys   | 88 -73                                                                                             |  |
|                | Туре             | Hammer action with Aftertoch<br>Grand: TP/40 WOOD<br>Studio:TP/100LR                               |  |
|                | Velocity Curves  | 3 default velocity curves + fixed<br>curve with<br>programmable value                              |  |
|                |                  | 6 editable user's velocity curves                                                                  |  |
| Display        | Туре             | Color graphic LCD - TFT                                                                            |  |
|                | Resolution       | 320 x 240                                                                                          |  |
| User Interface | Rotating Encoder | 4 navigation controls +<br>1 function switch                                                       |  |
|                | Function buttons | IN/OUT/HOME                                                                                        |  |
| Inputs         | 4 pedals         | 2 switch + 1 continuous +<br>1 multi                                                               |  |
| Connections    | MIDI             | In - Out1 - Out 2                                                                                  |  |
|                | USB              | Midi In/Out, USB to HOST                                                                           |  |
| Power Supply   | DC IN            | 9V - 1A                                                                                            |  |
|                | Adapter          | Input:100-240V<br>Output: 9V-1A                                                                    |  |
| Weight         |                  | SL88 Grand; 20,8 Kg / 45,8 lbs<br>SL88 Studio: 13,7Kg   30,2 lbs<br>SL73 Studio: 11,5Kg   25,3 lbs |  |

#### Dimensioni

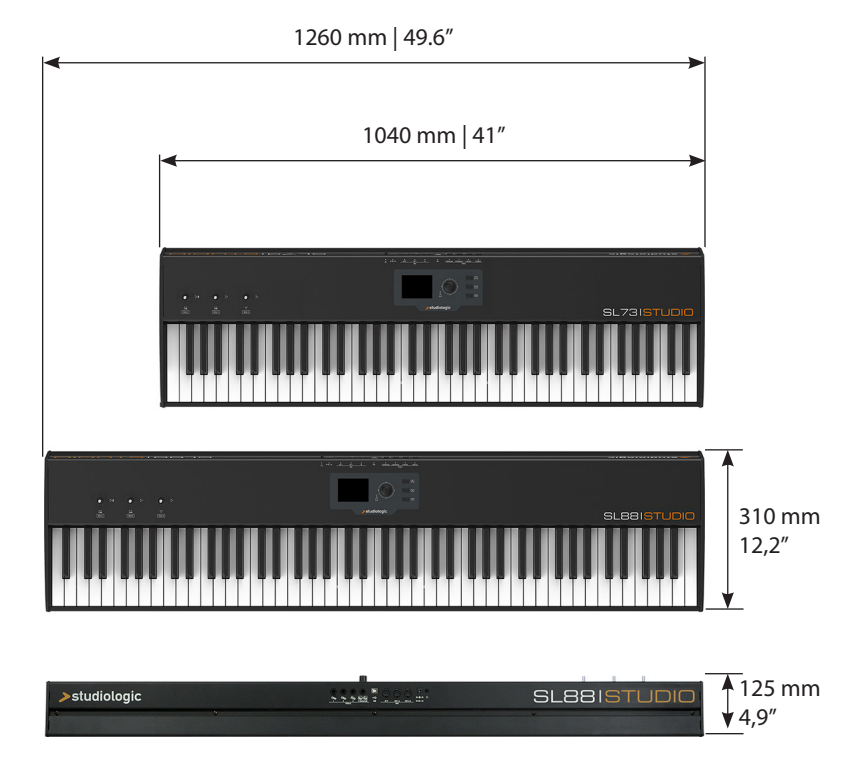

Il design e le specifiche tecniche sono soggette a modifica senza preavviso.